#### How To: Certificate in Leadership Development Bruin Link Documentation

**Step 1:** Log Into **Bruin Link** <u>HERE</u> (use your Belmont username and password. You can also log in through your mybelmont >> Bruin Link is one of the options on the left-hand menu.

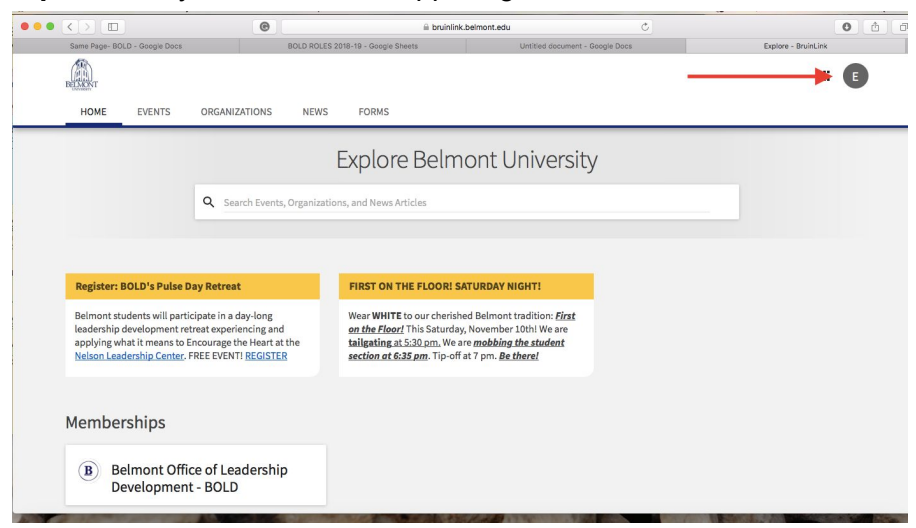

Step 2: Go to your Initial in the upper right-hand corner.

#### Step 3: Click on Paths

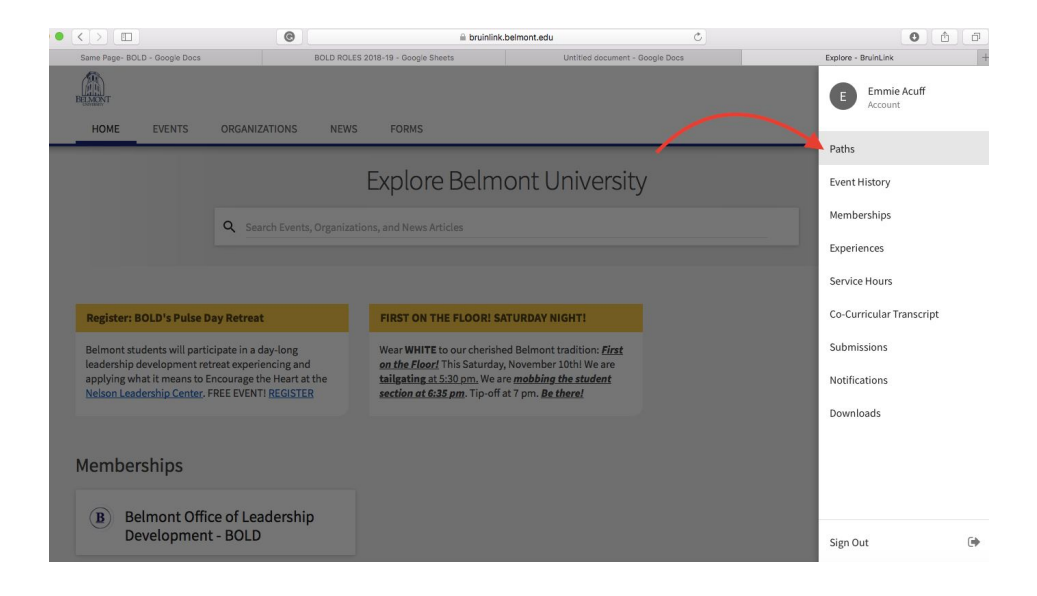

# **Step 4**: Click on the **"BOLD Levels of Engagement**" \*\*!!t may automatically pull up \*\*

| My Path        | ns                                                      |              |
|----------------|---------------------------------------------------------|--------------|
| Progress for   | BOLD Levels of Engagement 🗘 🖍 This is your default Path |              |
| Overall Prog   | ress                                                    | 📑 PRINT VIEW |
|                |                                                         |              |
| BELONGING - A  | 57%                                                     |              |
| BELONGING - A: | 57%                                                     | 1009         |

**Step 5**: If you attended any BOLD Event - Bold Moves, Bruin Lead 1 or 2, or Pulse, etc and should have received full credit, it should automatically appear a few days after the event.

\*\* If it does not email <u>bold@belmont.edu</u>

# **Campus-Wide Leadership Development Experience**

**Step 6**: Fill out your **Campus-Wide Leadership Development Experiences**. You will need 12 of them in order to complete the first level of engagement, The Belonging Aspiring Level. Follow the instructions below and repeat for each level of engagement.

| Step 6A: Select The Level of Engagement (Belonging will be used as an exar | nple) |
|----------------------------------------------------------------------------|-------|
|----------------------------------------------------------------------------|-------|

| EXPAND ALL 👻     |
|------------------|
| Completed 4 of 4 |
| Completed 3 of 5 |
| Completed 1 of 3 |
| Completed 0 of 2 |
| EXPAND ALL 👻     |
|                  |

**Step 6B:** Scroll down to the **BELONGING: Campus-Wide Leadership Development** section. Select one of the 12 Campus-Wide Leadership Development Experiences

| 🗯 Safari File | e Edit View History  | Bookmarks Window Help                              |                                     |             | to 😒 🗢 29% [f] | Wed 11:06 AM        | এ ≔ |
|---------------|----------------------|----------------------------------------------------|-------------------------------------|-------------|----------------|---------------------|-----|
|               |                      |                                                    | 🔒 bruinlink.belmont.edu             | Ċ           |                | <ul> <li></li></ul> | 0 + |
|               | In order to complete | this Group, you must complete <b>at least 1</b> o  | of the following Items:             |             |                |                     |     |
|               | O BELONGI            | NG: BOLD Moves Leadership                          | Challenge - BMLC (6 Credits) OR     |             |                |                     |     |
| <b>9</b>      | <b>BELONGI</b>       | NG PULSE - Student Leadersh                        | hip Development Retreat (6 Credits) |             |                |                     |     |
|               | BOLD Bruin Lo        | ead Option #1 or #2 (12 Credi                      | its)                                |             |                |                     |     |
|               | BELONGING -          | Campus Wide Leadership Ex                          | periences (12 Required)             | •           |                |                     |     |
|               | In order to complete | this Group, you must complete <b>all</b> of the fo | bllowing Items:                     |             |                |                     |     |
|               | BELONGI              | NG - Campus-Wide Leadershi                         | ip Development Experience #1        |             |                |                     |     |
| 4             |                      | NG - Campus-Wide Leadershi                         | ip Development Experience #2        |             |                |                     |     |
|               | <b>O</b> BELONGI     | NG - Campus-Wide Leadershi                         | ip Development Experience #3        |             |                |                     |     |
|               | BELONGI              | NG - Campus-Wide Leadershi                         | ip Development Experience #4        |             |                |                     |     |
|               | BELONGI              | NG - Campus-Wide Leadershi                         | ip Development Experience #5        |             |                |                     |     |
|               | BELONGI              | NG - Campus-Wide Leadershi                         | ip Development Experience #6        |             |                |                     |     |
| 28            | BELONGI              | NG - Campus-Wide Leadershi                         | ip Development Experience #7        |             |                |                     |     |
|               | BELONGI              | NG - Campus-Wide Leadershi                         | ip Development Experience #8        |             |                |                     |     |
|               | O BELONGI            | NG - Campus-Wide Leadershi                         | ip Development Experience #9        |             |                |                     |     |
|               | BELONGI              | NG - Campus-Wide Leadershi                         | ip Development Experience #10       |             |                |                     |     |
|               | BELONGI              | NG - Campus-Wide Leadershi                         | ip Development Experience #11       |             |                |                     |     |
|               |                      | 🗊 🙈 🔐 🐼 💻                                          |                                     | / 🔝 🥵 🖬 I 🖉 |                |                     |     |
|               | 29                   |                                                    |                                     |             |                | × 0                 |     |

**Step 6C**: Look at the Fulfillment Options to the right for possible convocations, events, and classes that you may have attended. You can also find opportunities through the link (show with an arrow). YOU CAN REPORT AN EXPERIENCE THAT IS NOT LISTED >> it just needs to relate to the competencies found in the questions and instructions when you self report (see below steps 6D-E).

\*\* Count collegiate level experiences only\*\*

| i File Edit View History Bookmarks Window Help                                                          | 뷳 🛞 🛜 35% [7]) Wed 11:11 AM                                                                                                    |
|----------------------------------------------------------------------------------------------------|----------------------------------------------------------------------------------------------------|
| RELONGING Aspiring Londors: RELONCING                                                                   | Compute Wide Leadership Development Experience #1                                                                                                    |
| BELONGING - Aspiring Leavers: BELONGING                                                                 | 5 - Campus-wide Leadership Development Experience #1                                                                                                    |
| BACK TO PATH PROGRESS                                                                                   |                                                                                                    |
| Campus-Wide Leadership Development Experiences                                                          | Additional Information                                                                                                    |
| Choose BOLD: Campus-Wide Experience Self Report when reporting the exp                                  | erience below.                                                                                                    |
| Click here for a list of upcoming leadership and leadership development events                          | If you need assistance completion your occurricular<br>transcript, email us or call (615)460-4647 to set up an<br>appointment with a Belmont Office of Leadership<br>Development Team Advisor. |
| Fulfillment Status                                                                                      | Fulfillment Options                                                                                                    |
| This item will be considered complete only when <b>any</b> criteria are met OR an Exp<br>been completed | Enter Search Term SEARCH                                                                                                    |
| REPORT EXPERIENCE +                                                                                     | MONTH PAST                                                                                                    |
| Attended What's BOLD? on 9/21/2018                                                                      | There are no events in the next week that fulfill this item.                                                                                                    |
|                                                                                                    |                                                                                                    |
|                                                                                                    |                                                                                                    |
|                                                                                                    |                                                                                                    |
| I 🐼 🐼 🚇 🗾 📒 🥙 📶 🖾 T 🚫 🕖                                                                                 | / 😂 🧭 💙 💙 💆 🖾 🐷 📲 🛛 🐨 🔚 🔢 👘                                                                                                    |

#### Step 6D: Select "Report Experience" then select "BOLD Campus-Wide Self Report"

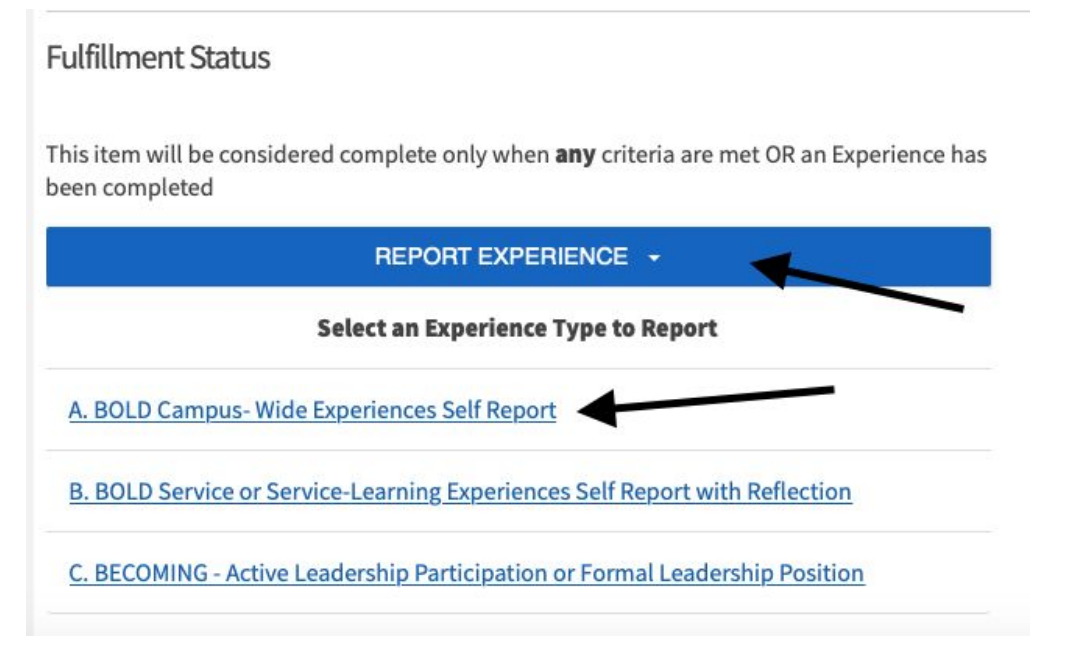

Step 6E: Report your experience. Carefully read the instructions and fill in the information. Make sure that your experience relates to one of the competencies found at the top in the description.

\*\* You do not have to write a reflection for campus-wide leadership development experiences at this time \*\*

| 🗯 Safari | File Edit      | View History     | Bookmarks     | Window     | Help               |                         |       |   | to @ 🛜 38% [f]            | Wed 11                    | 14 AM     | ର୍ ≔       |
|----------|----------------|------------------|---------------|------------|--------------------|-------------------------|-------|---|---------------------------|---------------------------|-----------|------------|
|          |                | )                |               | G          |                    | 🖬 bruinlink.belmont.edu |       | Ċ |                           | (                         | Ó         | <i>8</i> + |
|          | BELMENT        |                  |               |            |                    |                         |       |   | (                         | D III                     | E         |            |
|          | HOME           | EVENTS           | ORGANIZAT     | IONS       | NEWS FORMS         |                         |       |   |                           |                           |           |            |
|          |                | DCom             |               | Vida       | Exporioncos        | SolfPoport              |       |   | Fields marked with an ast | erisk <mark>(*)</mark> an | required. |            |
|          | A. DOL         |                  | ipus- v       | viue       | cxperiences        | Sell Report             |       |   |                           |                           |           |            |
|          | resilienc      | e, collab        | oration,      | comn       | nunication, inclu  | isivity or service.     |       |   |                           |                           |           |            |
|          |                |                  |               |            |                    |                         |       |   |                           |                           |           |            |
|          | *Experience    | Name             |               |            |                    |                         |       |   |                           |                           |           |            |
|          | Type the off   | icial name of ca | impus-wide ex | perience y | rou attended.      |                         |       |   |                           |                           |           |            |
|          |                |                  |               |            |                    |                         |       |   |                           |                           |           |            |
|          |                |                  |               |            |                    |                         |       |   |                           |                           |           |            |
|          | *Date          |                  |               |            |                    |                         |       |   |                           |                           |           |            |
|          |                |                  |               |            |                    |                         |       |   |                           |                           |           |            |
|          | *Hours<br>H:MM |                  |               |            |                    |                         |       |   |                           |                           |           |            |
|          |                |                  |               |            |                    |                         |       |   |                           |                           |           |            |
| 2        |                |                  |               |            |                    |                         |       |   |                           |                           |           |            |
| X        | Please sele    | ct any Path Ite  | ems you belie | ve this Ex | perience futfills: |                         |       |   |                           |                           |           |            |
| -        | SELECT.        |                  |               |            |                    |                         |       |   |                           |                           |           |            |
| B 🕑 1    |                | 29               | 1             |            | 🔂 🚰 🔯              | 🕰 🔗 🚯 🔿                 | 📝 💽 🛃 |   | 🔁 📰 🚮                     | -                         |           | 7          |
| -        | 000            | -                |               | -          |                    |                         |       | - |                           | -                         |           |            |

#### Service or Service- Learning with Reflection Experience

#### Step 7: Service or Service-Learning with Reflection Experience

\*\* You will report 10 DIFFERENT experiences with 10 DIFFERENT reflections.
 \*\* EACH EXPERIENCE MUST BE A MINIMUM OF 1 HOUR. If more than one hour, you can write a different reflection and submit it as a different credit experience.

\*\* If you go on a mission trip or service-trip you can report it as more than one experience but you will need to write different reflections and talk about the different experiences that you had. Each experience must be different.

For example: Mission trip to Guatemala

- experience #1: I worked in a school teaching children...relates to this competency..
- Experience #2: on the same trip we built houses for people...relates to this competency by....

Step 7A: Scroll down to: "**BELONGING: Service or Service-Learning with Reflection Experience.**" Select the **Service or Service-learning experience** (1-10) you want to report.

| <b>É</b> : | Safari File Edit View | / History Bookmarks                                                                                                    | Window Help                                                                                                    |                                                                                                    |             |         | 👪 💿 🤶 39% [ <del>/</del> ]· | Wed 11:15 AM | ય ર≣ |
|------------|-----------------------|----------------------------------------------------------------------------------------------------|----------------------------------------------------------------------------------------------------|----------------------------------------------------------------------------------------------------|-------------|---------|-----------------------------|--------------|------|
|            | • < > 🗆               |                                                                                                    | 6                                                                                                    | bruinlink.l                                                                                         | belmont.edu | Ċ       |                             |              | 10+  |
| 19-2       | 🕢 В                   | ELONGING - Campu                                                                                                    | us-Wide Leadership                                                                                                    | Development Exper                                                                                   | rience #6   |         |                             |              |      |
| orn        | 🕑 В                   | ELONGING - Campu                                                                                                    | us-Wide Leadership                                                                                                    | Development Exper                                                                                   | rience #7   |         |                             |              |      |
| No         | 📀 В                   | ELONGING - Campu                                                                                                    | us-Wide Leadership                                                                                                    | Development Exper                                                                                   | rience #8   |         |                             |              |      |
| fyc        | 🕑 В                   | ELONGING - Campu                                                                                                    | us-Wide Leadership                                                                                                    | Development Exper                                                                                   | rience #9   |         |                             |              |      |
| peri       | 📀 В                   | ELONGING - Campu                                                                                                    | us-Wide Leadership                                                                                                    | Development Exper                                                                                   | rience #10  |         |                             |              |      |
|            | 🕢 В                   | ELONGING - Campu                                                                                                    | us-Wide Leadership                                                                                                    | Development Exper                                                                                   | rience #11  |         |                             |              |      |
|            | 🕢 В                   | ELONGING - Campu                                                                                                    | us-Wide Leadership                                                                                                    | Development Exper                                                                                   | rience #12  |         |                             |              |      |
|            | BELOI<br>REQUI        | NGING - Service or<br>RED<br>o complete this Group, you o<br>ELONGING: Service<br>ELONGING: Service<br>ELONGING: Service | Service Learning E<br>must complete all of the foll<br>e or Service-Learnin<br>e or Service-Learnin<br>e or Service-Learnin | xperiences (10 Requi<br>owing Items:<br>Ing Experience #1<br>Ing Experience #2<br>Ing Experience #3 | red)        |         |                             |              |      |
| 0          | O B                   | ELONGING: Service                                                                                                    | or Service Learnin                                                                                                    | ng Experience #5                                                                                    |             |         |                             |              |      |
|            | ОВ                    | ELONGING: Service                                                                                                    | or Service-Learnin                                                                                                    | ig Experience #6                                                                                    |             |         |                             |              |      |
| р7         | ОВ                    | ELONGING: Service                                                                                                    | or Service-Learnin                                                                                                    | ig Experience #7                                                                                    |             |         |                             |              |      |
| ort        | ОВ                    | ELONGING: Service                                                                                                    | e or Service-Learnir                                                                                                    | ig Experience #8                                                                                    |             |         |                             |              |      |
| 2          | 🤹 🔗 🐼 💈               | 1 🚺 🚺 용                                                                                                    | ) 👍 🞯 于                                                                                                    |                                                                                                    | ) 🚯 🧿 🛐     | ( 🛐 😪 🚺 | i 🔫 📰 🛃                     | -            | 0    |

Step 7B: Select "Click here for upcoming service or service-learning.." to see opportunities.

| 🗯 Safari | i File Edit View Histo      | ry Bookmarks Window Help                    |                               | to @ *                                                                                                    | 🗧 41% [½] Wed 11:18 AM                                                 | ⊂ ≔ |
|----------|-----------------------------|---------------------------------------------|-------------------------------|----------------------------------------------------------------------------------------------------|------------------------------------------------------------------------|-----|
|          |                             |                                             | 🔒 bruinlink.belmont.edu       | Ċ                                                                                                    | •                                                                      | ð.  |
| 2        | REQUIRED                    |                                             |                               | Last U                                                                                                    | lpdated Mar 13, 2019 3:43 PM                                           |     |
|          | BELONGING -                 | Aspiring Leaders: BELC                      | NGING: Service or Service-Le  | earning Experience #1                                                                                                    |                                                                        |     |
|          | SACK TO PATH PROGR          | ESS                                         |                               |                                                                                                    |                                                                        |     |
|          | Service or service-learning | g leadership development experience relat   | ted to ethics and resilience. | Additional Information                                                                                                    |                                                                        |     |
|          | Click here for upcoming s   | ervice or service-learning opportunities th | rough Get Connected.          | Contact: Belmont Office of Lea                                                                                                   | dership Development                                                    |     |
|          |                             |                                             |                               | If you need assistance complet<br>transcript, email us or call (615<br>appointment with a Belmont O<br>Development Team Advisor. | ng your co-curricular<br>1460-6407 to set up an<br>ffice of Leadership |     |
| 11       | Fulfillment Status          |                                             |                               |                                                                                                    |                                                                        |     |
|          |                             | REPORT EXPERIENCE +                         |                               |                                                                                                    |                                                                        |     |
|          |                             |                                             |                               |                                                                                                    |                                                                        |     |
|          |                             |                                             |                               |                                                                                                    |                                                                        |     |
| 1        |                             |                                             |                               |                                                                                                    |                                                                        |     |
|          | Privacy Support Relea       | ise Notes                                   |                               |                                                                                                    | © Campus Labs 2019                                                     |     |
|          | 会 🔗 💆 📁                     | ) 🝸 🛞 👍 🎯 🍸 (                               | 🛯 📀 🍪 🛇 🖏 🗊                   | 💽 🥵 📲   🤀 📲                                                                                                    |                                                                        |     |

# Step 7C: Select "**Report Experience**." Then select " **BOLD: Service or Service-Learning with Reflection Experience**"

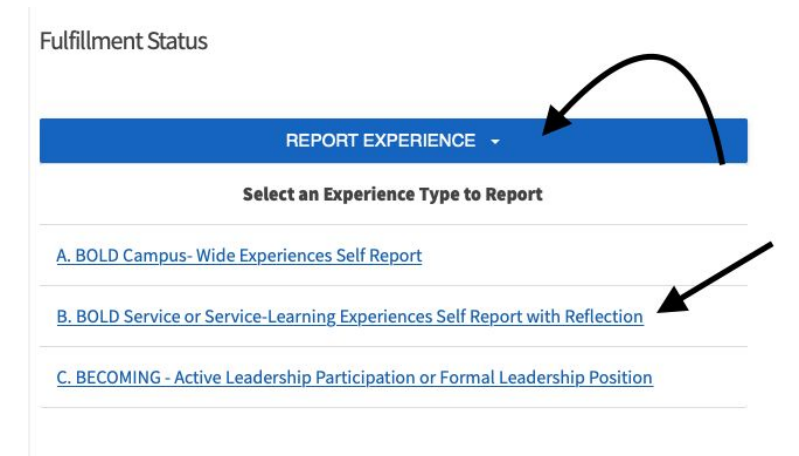

Step 7E: Fill in your reflection and hit submit.

\*\* Your service or service learning experience will have to be approved then you will receive credit. You should receive an email saying it is approved or denied \*\*

## Let us know if you have any questions!!

## bold@belmont.edu

Or stop by our office in the Beaman Dean's Suite.